# User Guide for Bee Book Photo & Profile

#### **Table of Contents**

- 1. Login
- 2. National Finals Registration
- 3. Uploading Bee Book Details
- 4. Uploading Child's Photo
- 5. Photo Upload Instructions
- 6. T-shirt Size Instructions
- 7. Submission and Deadline

#### 1. Login

Enter the Email Address and Password.

Click Login.

Parent portal URL: [https://northsouth.org/parent/#/login]

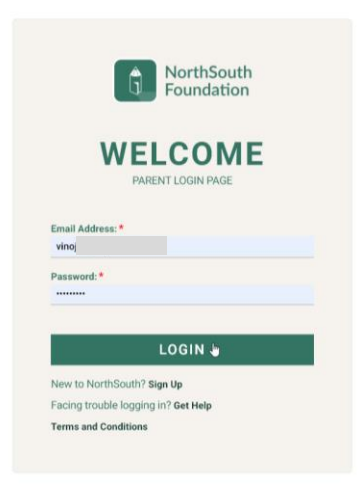

## 2. National Finals Registration

If the child is not registered for national finals, they are not eligible to upload the bee book details.

Before national finals registration, the screen will look like this:

| Ĝ          | NorthSouth<br>Foundation              |       |                                   |
|------------|---------------------------------------|-------|-----------------------------------|
| 5          | Dashboard                             |       | Bee Book Profile                  |
| 2          | <b>Regional Contests</b>              | •     | No Contest Registration was found |
| <b>2</b> - | Coaching                              | •     |                                   |
| *          | Learning Journey                      | •     |                                   |
| Ψ          | National Finals                       | •     |                                   |
|            | National Finals Dash                  | board |                                   |
|            | National Finals Statu<br>Current Year | s - 🗸 |                                   |
|            | Bee Book Profile                      |       | 4                                 |
|            | National Finals Resul                 | ts    |                                   |
|            | Online Workshop                       | •     |                                   |
| •          | Support                               | •     |                                   |
|            | Others                                |       |                                   |

After successful national finals' registration, parents can upload bee book details.

| Ĵ          | NorthSouth<br>Foundation                 |                  |        |
|------------|------------------------------------------|------------------|--------|
|            | Dashboard                                | Bee Book Profile | Submit |
| Ż          | Regional Contests 🔹 🔻                    | Child*           |        |
| <b>_</b> _ | Coaching -                               | Select Child 🗸   |        |
| *          | Learning Journey 🗸 🔻                     |                  |        |
| Ψ          | National Finals                          |                  |        |
|            | National Finals Dashboard                |                  |        |
|            | National Finals Status -<br>Current Year |                  |        |
|            | Bee Book Profile                         |                  |        |
|            | National Finals Results                  |                  |        |
|            | Online Workshop 🔹                        |                  |        |
| •          | Support 🗸                                |                  |        |
|            | Others                                   |                  |        |
|            |                                          |                  |        |

## 3. Uploading Bee Book Details

Parents should select the child's name in the dropdown to fill in all the required fields.

|          | NorthSouth     Foundation                           |   |                              |                               |  |                        |                                       |               |
|----------|-----------------------------------------------------|---|------------------------------|-------------------------------|--|------------------------|---------------------------------------|---------------|
| 55       | Dashboard                                           |   | Bee Book Profile             | •                             |  |                        |                                       | Submit        |
| 2        | Regional Contests                                   | • | Child*                       | /                             |  |                        |                                       |               |
| <b>_</b> | Coaching                                            | • | Test Senior                  | ~                             |  |                        |                                       |               |
| *        | Learning Journey                                    | • | Contestant Profil            | e                             |  |                        | Favorite Topics and Social Media Line | ks            |
| Ψ        | National Finals                                     |   | Upload Your Photo 🚯          |                               |  |                        | Favorite Subject                      | Favorite Book |
|          | National Finals Dashbor<br>National Finals Status - |   | rd Or<br>Take Picture        |                               |  |                        | Facebook                              | Instagram     |
|          | Bee Book Profile                                    |   | T-Shirt Size *               |                               |  |                        | LinkedIn                              | Twitter       |
|          | National Finals Results                             |   | Hometown in US (City, State) |                               |  | Photo not uploaded yet |                                       |               |
|          | Online Workshop                                     | • |                              |                               |  |                        |                                       |               |
| •        | Support                                             | • | Additional Interes           | sts and Information           |  |                        |                                       |               |
| 6        | Others                                              |   | What other languages o       | do you speak besides English? |  |                        |                                       |               |

## 4. Uploading Child's Photo

Upload file option: Allows parents to upload the photo from their local device.

| Ĵ               | NorthSouth<br>Foundation                                              |   |                                                    |                        |                                      | •             |
|-----------------|-----------------------------------------------------------------------|---|----------------------------------------------------|------------------------|--------------------------------------|---------------|
|                 | Dashboard                                                             |   | Bee Book Profile                                   |                        |                                      | Submit        |
| 2               | Regional Contests                                                     | • | Child*                                             |                        |                                      |               |
| <b>1</b>        | Coaching                                                              | • | Test Senior V                                      |                        |                                      |               |
| *               | Learning Journey                                                      | • | Contestant Profile                                 |                        | Favorite Topics and Social Media Lin | ks            |
| $\mathbf{\Psi}$ | National Finals                                                       | • | Upload Your Photo                                  |                        | Favorite Subject                     | Favorite Book |
|                 | National Finals Dashboard<br>National Finals Status -<br>Current Year |   | Cr<br>Take Picture                                 |                        | Facebook<br>Linkedin                 | Instagram     |
|                 | National Finals Result                                                | s | ✓<br>Hometown in US (City, State)                  | Photo not uploaded yet |                                      |               |
| ۵               | Online Workshop                                                       | • |                                                    |                        |                                      |               |
| •               | Support                                                               | • | Additional Interests and Information               |                        |                                      |               |
|                 | Others                                                                |   | What other languages do you speak besides English? |                        |                                      |               |

'Take picture' button: Allows users to take a picture using the camera on a PC or mobile device and upload it.

| Ĵ               | NorthSouth<br>Foundation                                                                                        |                |                                                                                            |                        |                                      | A 🚺                  |
|-----------------|----------------------------------------------------------------------------------------------------|----------------|--------------------------------------------------------------------------------------------|------------------------|--------------------------------------|----------------------|
| 55              | Dashboard                                                                                                    |                | Bee Book Profile                                                                           |                        |                                      | Submit               |
| 2               | Regional Contests                                                                                               | •              | Child*                                                                                     |                        |                                      |                      |
| <b>2</b> -      | Coaching                                                                                                    | •              | Test Senior 🗸                                                                              |                        |                                      |                      |
| *               | Learning Journey                                                                                                | •              | Contestant Profile                                                                         |                        | Favorite Topics and Social Media Lin | iks                  |
| $\mathbf{\Psi}$ | National Finals                                                                                                 |                | Upload Your Photo 🚯                                                                        |                        | Favorite Subject                     | Favorite Book        |
|                 | National Finals Dashbo<br>National Finals Status<br>Current Year<br>Bee Book Profile<br>National Finals Results | oard<br>-<br>< | Cr<br>Cr<br>Tshirt Size*                                                                   | Photo not uploaded yet | Facebook<br>Linkedin                 | Instagram<br>Twitter |
| ١               | Online Workshop                                                                                                 | •              |                                                                                            |                        |                                      |                      |
| • <u>•</u>      | Support<br>Others                                                                                               | •              | Additional Interests and Information<br>What other languages do you speak besides English? |                        |                                      |                      |
|                 |                                                                                                    |                | Hobbies                                                                                    |                        |                                      |                      |

Click the Info icon for instructions.

| NorthSouth<br>Foundation                                              |                                                    |                        |                                      |               |
|-----------------------------------------------------------------------|----------------------------------------------------|------------------------|--------------------------------------|---------------|
| Dashboard                                                             | Bee Book Profile                                   |                        |                                      | Submit        |
| 🛃 Regional Contests 🛛 🔻                                               | Child*                                             |                        |                                      |               |
| 📮 Coaching 🗾 🔻                                                        | Test Senior V                                      |                        |                                      |               |
| 🞽 Learning Journey 🔻 🔻                                                | Contestant Profile                                 |                        | Favorite Topics and Social Media Lin | ks            |
| 🖤 National Finals 🔺                                                   | Upload Your Photo                                  |                        | Favorite Subject                     | Favorite Book |
| National Finals Dashboard<br>National Finals Status -<br>Current Year | Or<br>Take Picture                                 |                        | Facebook                             | Instagram     |
| Bee Book Profile                                                      | I-Shirt Size *                                     |                        | LinkedIn                             | Twitter       |
| National Finals Results                                               | Hometown in US (City, State)                       | Photo not uploaded yet |                                      |               |
| 📄 Online Workshop 🔻                                                   |                                                    |                        |                                      |               |
| Support                                                               | Additional Interests and Information               |                        |                                      |               |
| (E) Others                                                            | What other languages do you speak besides English? |                        |                                      |               |
|                                                                       | Hobbies                                            |                        |                                      |               |

#### **5. Photo Upload Instructions**

File Format: Only accepts '.jpg' format.

File Size: Maximum of 2MB.

Upload Process:

- Once the file is uploaded and displayed in the UI for preview, the user can review it before clicking the "Submit" button.
- The "Take Picture" button opens the camera in a popup to capture and upload the picture.
- The camera will turn on the left side. Click the "Capture Image" button to capture the photo.
- The captured image will be displayed on the right side.
- Click "Submit" to see the captured image in the Bee Book UI.
- The submitted picture will be displayed in the UI.

| NorthSouth<br>Foundation                           | Vinoji S A   |
|----------------------------------------------------|--------------|
| Cepture Image Flip Camera                          |              |
| Additional Interests and Information               | Submic Close |
| What other languages do you speak besides English? |              |

#### 6. T-shirt Size Instructions

Click the Info icon for t-shirt instructions.

Fill in all required fields.

|          | NorthSouth<br>Foundation                 |                                                                                            |                  |                              |               |
|----------|------------------------------------------|--------------------------------------------------------------------------------------------|------------------|------------------------------|---------------|
|          | Dashboard                                | Bee Book Profile                                                                           |                  |                              | Submit        |
| 2        | Regional Contests                        | child *                                                                                    |                  |                              |               |
| <b>1</b> | Coaching -                               | Test Senior V                                                                              |                  |                              |               |
| *        | Learning Journey 🗾 🔻                     | Contestant Profile                                                                         |                  | Favorite Topics and Social M | edia Links    |
| Ψ        | National Finals                          | Upload Your Photo * ()                                                                     |                  | Favorite Subject             | Favorite Book |
|          | National Finals Dashboard                | 1 Upload File Coaching updated.pptx                                                        |                  |                              |               |
|          | National Finals Status -<br>Current Year | Or<br>Take Picture                                                                         |                  | Facebook                     | Instagram     |
|          | Bee Book Profile                         | File size has exceeded its maximum limit of                                                |                  | LinkedIn                     | Twitter       |
|          | National Finals Results                  | T-Shirt Size * ()                                                                          | 2024_Test        | т                            |               |
|          | Online Workshop 🔻                        | ✓<br>Hometown in US (City, State)                                                          | Senior_88701.jpg | *                            |               |
| ••       | Support 🔻                                |                                                                                            |                  |                              |               |
|          | Others                                   | Additional Interests and Information<br>What other languages do you speak besides English? |                  |                              |               |

### 7. Submission and Deadline

Click submit to save all provided data.

After successful submission, a success message will display in the UI.

Post Deadline:

- After the deadline, the UI will display a disabled status with the 'Bee book deadline crossed' validation message.

- For those who already submitted their details before the deadline, we display their filled data in the UI and not allow the user to modify the data

| Û          | NorthSouth<br>Foundation                 |                                                                                                    |                                | 1                       | A 🚺             |
|------------|------------------------------------------|----------------------------------------------------------------------------------------------------|--------------------------------|-------------------------|-----------------|
| 8          | Dashboard                                | Bee Book Profile                                                                                                    |                                |                         | Submit          |
| 20         | Regional Contests 🛛 🔻                    | Child*                                                                                                    |                                |                         |                 |
| <b>2</b> - | Coaching -                               | Test Senior 🗸                                                                                                    |                                |                         |                 |
| *          | Learning Journey 🗾 🔻                     | The Bee Book Profile Update Deadline has                                                                                       | passed.                        |                         |                 |
| Ψ          | National Finals                          | Contestant Profile Upload Your Photo * (1)                                                                                     |                                | Favorite Topics and Soc | ial Media Links |
|            | National Finals Dashboard                |                                                                                                    |                                | Favorite Subject        | Favorite Book   |
|            | National Finals Status -<br>Current Year | Or<br>Take Picture                                                                                                    | e                              | Facebook                | Instagram       |
|            | Bee Book Profile                         | T-Shirt Size * 🚯                                                                                                    | Test_Senior_887                | Facebook                | Instagram       |
|            | National Finals Results                  | AM - Adult Med 🗸 🗸                                                                                                    | 01_119192_Bost<br>on_MA_EW3_SB | LinkedIn                | Twitter         |
|            | Online Workshop 🗧                        | Hometown in US (City, State)                                                                                                   | B_EW3.jpg                      |                         |                 |
| •          | Support 🗸                                |                                                                                                    |                                |                         |                 |
|            | Others                                   | Additional Interests and Informati<br>What other languages do you speak besides E<br>What other languages do you speak besides | ON<br>English?<br>English?     |                         |                 |

- For those who did not submit their details before the deadline, we will display the fields as blank and not allow them to enter any data.

| Ĵ               | NorthSouth<br>Foundation                                                                                                    |                                                                                                    |                          |                                          |                |
|-----------------|----------------------------------------------------------------------------------------------------|----------------------------------------------------------------------------------------------------|--------------------------|------------------------------------------|----------------|
| -               | Dashboard                                                                                                    | Bee Book Profile                                                                                     |                          |                                          | Submit         |
| Ż               | Regional Contests 🛛 🔻                                                                                                    | Child*                                                                                               |                          |                                          |                |
| <b>1</b>        | Coaching -                                                                                                    | Testing College 🗸 🗸                                                                                  |                          |                                          |                |
| *               | Learning Journey 🗧                                                                                                    | The Bee Book Profile Update Deadline has passe                                                       | d.                       | 13                                       |                |
| $\mathbf{\Psi}$ | National Finals                                                                                                    | Contestant Profile                                                                                   |                          | Favorite Topics and Soci                 | al Media Links |
|                 | National Finals Dashboard<br>National Finals Status -<br>Current Year<br>Bee Book Profile<br>National Finals Results<br>Online Workshop<br>Support | Upload File No file chosen<br>Or<br>Take Picture<br>T-Shirt Size * •<br>Hometown in US (City, State) | Photo not<br>ploaded yet | Favorite Subject<br>Facebook<br>Linkedin | Favorite Book  |
|                 | Others                                                                                                    | Additional Interests and Information<br>What other languages do you speak besides English            | ?                        |                                          |                |